**Programme Documentation** 

### MR002 Docman Transfer Project Importing EMIS Scanned Documents and Referrals into Docman

**PSD Strategic Programme Office** 

Release: V1.0 Date: 06/06/08

Author: SCIMP

**Owner: Practitioner Services** 

Document Number: eMed 040

## **Document History**

#### **Document** This document is only valid on the day it was printed.

The source of the document will be found on the project's PC in location: G:\Business Systems\eMedical Programme\Programme Support Office\Programme Quality Folders\Configuration Management\Approved\MR002\eMed 040 Docman Transfer Importing EMIS Scanned Docs&Referrals to Docman V1.0.doc and in the relevant file on ePO.

### Revision

Location

History

Date of revision: 06/06/08

| Revision date | Previous revision date | Summary of Changes | Version |
|---------------|------------------------|--------------------|---------|
| 06/06/08      |                        | First Issue        |         |
|               |                        |                    |         |
|               |                        |                    |         |

# *Approvals* This document requires the following approvals. Signed approval forms are filed in the project files.

| Name           | Signature | Title                                 | Date of<br>Issue | Version |
|----------------|-----------|---------------------------------------|------------------|---------|
| Tammy Watchorn |           | PSD – Consultant<br>Programme Manager | 06/06/08         | V1.0    |
| Ros O'Connor   |           | SCIMP                                 | 06/06/08         | V1.0    |
| Colin Brown    |           | SCIMP                                 | 06/06/08         | V1.0    |
| Libby Morris   |           | SCIMP                                 | 06/06/08         | V1.0    |

### Distribution

This document has been distributed to:

| Name                   | Title                              | Date of  | Version |
|------------------------|------------------------------------|----------|---------|
|                        |                                    | Issue    |         |
| Tammy Watchorn         | PSD – Consultant Programme Manager | 06/06/08 | V1.0    |
| Kevin McInneny         | PSD – Project Manager              | 06/06/08 | V1.0    |
| Robert Jones           | PSD – Project Leader               | 06/06/08 | V1.0    |
| Mandy Barlow           | PSD – Business Change Manager      | 06/06/08 | V1.0    |
| Colin Brown            | SCIMP                              | 06/06/08 | V1.0    |
| Libby Morris           | SCIMP                              | 06/06/08 | V1.0    |
| Ros O'Connor           | SCIMP                              | 06/06/08 | V1.0    |
| Annabel Chambers       | SCIMP                              | 06/06/08 | V1.0    |
| Chris McMail           | Microtech                          | 06/06/08 | V1.0    |
| All Health Boards IM&T |                                    | 06/06/08 | V1.0    |

The following guidance has been produced to enable GP Practice to import into Docman documents previously scanned using the PCTI/EMIS solution.

In the clinical system, select Medical Records for the relevant patient

| 📴 EMIS PCS - LAN Editie                                                                                | n (Dollar Medical Centre)                                                                                                    | _ 8 >                                 | × |
|----------------------------------------------------------------------------------------------------|----------------------------------------------------------------------------------------------------|---------------------------------------|---|
| File Help                                                                                              | NHS     Image: Comparison of Comparison of Com | 🕐 🗸                                   |   |
| A - Add         E - Ed           P - Problems         M - N           I - Investigations         Y - D | It D-Delete T-Terrolates W-Vew/Find F-Fiters N-Print/Export S-Summary<br>dication Y-Values H-FullHistory R-Referate B-Brief Summary G-Documents Q-Test Requests<br>any D-IOS K-Tasks Z-Configuration                                                                                                    | C - Consultations<br>J - Path Reports |   |
| Medical Record - S                                                                                     | Jmmary                                                                                                    |                                       |   |
| Active Probler                                                                                         | 15                                                                                                    | Code                                  | - |
| 25/07/2007                                                                                             | Leg swelling                                                                                                    | 1833 -                                |   |
| 25/07/2007                                                                                             | DVT - Deep vein thrombosis                                                                                                    | G801-3                                |   |
| 25/07/2007                                                                                             | Deep vein thrombosis                                                                                                    | G801-1                                |   |
| 30/04/2007                                                                                             | Essential hypertension                                                                                                    | G20                                   |   |
| 05/04/2007                                                                                             | # bone follow insertn/orthopaed implnt,jnt pros,bne plate                                                                                                    | SP22X                                 |   |
| 11/01/2007                                                                                             | Excepted from diabetes quality indicators: Informed dissent                                                                                                    | 9h42                                  |   |
| 11/01/2007                                                                                             | Seen in dietician clinic                                                                                                    | 9N0H                                  |   |
| 24/05/2006                                                                                             | Bereavement                                                                                                    | 13Hc                                  |   |
| 24/08/2005                                                                                             | Backache                                                                                                    | 16C2                                  |   |
| 31/05/2005                                                                                             | > Non-Vertebral Fracture                                                                                                    | PCS1659> 1                            |   |
| 17/03/2005                                                                                             | Ear, nose + throat examination                                                                                                    | 2D                                    |   |
| 09/12/2004                                                                                             | [V]Personal history of aspirin allergy                                                                                                    | ZV148                                 |   |
| 09/12/2004                                                                                             | 品 Peanut allergy                                                                                                    | SN582                                 |   |
| 05/12/2004                                                                                             | Chronic obstructive airways disease NOS confirmed by: nurse                                                                                                    | H3z                                   |   |
| 11/10/2004                                                                                             | Diabetes mellitus                                                                                                    | C10                                   |   |
| 08/10/2004                                                                                             | Bereavement                                                                                                    | 13Hc                                  |   |
| 21/08/2004                                                                                             | Community Care Involvement                                                                                                    | PCS1659C01                            |   |
| 09/02/2004                                                                                             | Transient cerebral ischaemia                                                                                                    | G65                                   |   |
| Past Problems                                                                                          | (Significant)                                                                                                    | Code                                  |   |
| 05/11/2004                                                                                             | Malig neop nasal cavities, middle ear and accessory sinuses                                                                                                    | B20                                   | - |
| Press F4 to add data                                                                                   | NUM OVR Thu 30 Aug 2007 17:18 Pm R 0 Connor @ Dr Houston and Partners (10.253:                                                                                                    | 177.4)                                |   |
| 🏄 Start 🛛 🔏 🛄 🚱                                                                                        | >> Ize Dr Houston and Partn                                                                                                    | 🔳 < 🔎 🛃 17:18                         | 8 |

## Select Defined.

| EMIS PCS - LAN Edition (Dollar Medical Centre)                                                                                                    |                                           |  |  |  |  |
|----------------------------------------------------------------------------------------------------|-------------------------------------------|--|--|--|--|
| Internet       NHS       Internet       NHS       Internet       Internet       NHS       Internet       Internet       NHS       Internet       Internet       NHS       Internet       Internet       NHS       Internet       Internet       Internet       NHS       Internet       Internet </th |                                           |  |  |  |  |
| -Add E-Edit D-Delete T-Templates W-Vew/Find Filters N-Print/Export S-Summary<br>Problems M-Medication V-Values H-Full History R-Referrals B-Brief Summary G-<br>Investigations Y-Dary D-105 K-Tasks Z-Configuration                                                                                                    | C - Consultations<br>sts J - Path Reports |  |  |  |  |
| fedical Record - Summary                                                                                                    |                                           |  |  |  |  |
| Active Problems                                                                                                    | Lode<br>1833                              |  |  |  |  |
| 25/07/2007 Ley swenning                                                                                                    | G801-3                                    |  |  |  |  |
| 25/07/2007 Deep vein thrombosis                                                                                                    | G801-1                                    |  |  |  |  |
| 20/04/2007 Eccential hupertension                                                                                                    | G20                                       |  |  |  |  |
| 05/04/2007 # hope follow inserts /orthonaed implot int pros hoe plate                                                                                                    | SP22X                                     |  |  |  |  |
| 11/01/2007 Evented from diabetes guality indicators: Informed discent                                                                                                    | 9h42                                      |  |  |  |  |
| 11/01/2007 Seen in distriction clinic                                                                                                    | 9N0H                                      |  |  |  |  |
| 24/05/2006 Bereavement                                                                                                    | 13Hc                                      |  |  |  |  |
| 24/08/2005 Backache                                                                                                    | 16C2                                      |  |  |  |  |
| 31/05/2005 > Non-Vertebral Fracture                                                                                                    | PCS1659> 1                                |  |  |  |  |
| 17/03/2005 Ear. nose + throat examination                                                                                                    | 2D                                        |  |  |  |  |
| 09/12/2004 [V]Personal history of aspirin allergy                                                                                                    | ZV148                                     |  |  |  |  |
| 09/12/2004 🖓 Peanut allergy                                                                                                    | SN582                                     |  |  |  |  |
| 05/12/2004 Chronic obstructive airways disease NOS confirmed by: nurse                                                                                                    | H3z                                       |  |  |  |  |
| 11/10/2004 Diabetes mellitus                                                                                                    | C10                                       |  |  |  |  |
| 08/10/2004 Bereavement                                                                                                    | 13Hc                                      |  |  |  |  |
| 21/08/2004 Community Care Involvement                                                                                                    | PCS1659C01                                |  |  |  |  |
| 09/02/2004 Transient cerebral ischaemia                                                                                                    | G65                                       |  |  |  |  |
| Past Problems (Significant)                                                                                                    | Code                                      |  |  |  |  |
| 05/11/2004 Malig neop nasal cavities, middle ear and accessory sinuses                                                                                                    | B20                                       |  |  |  |  |
| ess F4 to add data NUM 0VR Thu 30 Aug 2007 17:18 Pm R 0 Connor @ Dr Houston and Partners (10.2                                                                                                    | 53.177.4)                                 |  |  |  |  |
| 5tart 🔗 🐺 🚱 🎽 🌆 Dr Houston and Partn 🗑 Document 1 - Microsoft                                                                                                    | 🔣 < 🔎 🗾 17:                               |  |  |  |  |

### The following screen will appear:

| EMIS PCS - LAN Edition (Dollar Medical Centre)                                                        |                                             |
|----------------------------------------------------------------------------------------------------|---------------------------------------------|
| File Help                                                                                             |                                             |
| Image: Street Crook Of Devon Tay                                                                      | e: 59,09/09/1947),<br>rside, Tayside , ,    |
| Modules Internet NPfIT Message Orga Print Options                                                     | Help                                        |
| A -Add E -Edit D -Delete Right click on any tree node to change options                               | S-Summary C-Consultations                   |
| P -Problems M - Medication V - Values<br>I - Investigations Y - Diary 0 - 105<br>□ □ □ Medical Record | Q - Test Requests J - Path Rejoit CK/UNLICK |
| Medical Record - Summary                                                                              | everything except                           |
| Active Decklarge                                                                                      | for Attachments and                         |
| Active Problems                                                                                       |                                             |
| 25/07/2007 Leg swening                                                                                |                                             |
| 25/07/2007 DVI - Deep vein thi                                                                        | 6601-3                                      |
| 25/07/2007 Deep vein thrombo                                                                          | G801-1                                      |
| 30/04/2007 Essential hyperten                                                                         | G20                                         |
| 05/04/2007 # bone follow inser                                                                        | SP22X                                       |
| 11/01/2007 Excepted from diat                                                                         | 9h42                                        |
| 11/01/2007 Seen in dietician cli                                                                      | 9N0H                                        |
| 24/05/2006 Bereavement                                                                                | 13Hc                                        |
| 24/08/2005 Backache                                                                                   | 16C2                                        |
| 31/05/2005 > Non-Vertebral Fr                                                                         | PCS1659> 1                                  |
|                                                                                                    | 2D                                          |
|                                                                                                    | 7/148                                       |
|                                                                                                    | SNESS Coloct Export                         |
|                                                                                                    |                                             |
| U5/12/2004 Chronic obstructive                                                                        | nsz                                         |
| 11/10/2004 Diabetes mellitus                                                                          | C10                                         |
| 08/10/2004 Bereavement                                                                                | 13Hc                                        |
| 21/08/2004 Community Care Ir Sort Options C Date C Decending                                          | PCS1659C01                                  |
| 09/02/2004 Transient cerebral                                                                         | G65                                         |
| Past Problems (Significant) Print Print Preview Export                                                | Code                                        |
| 05/11/2004 Malig neop nasal comercian con and accessory smalles                                       | B20 -                                       |
| Press F4 to add data NUM OVR Thu 30 Aug 2007 17:18 Pm R O Connor @ Dr Housto                          | in and Partners (10.253.177.4)              |
| 🛃 Start 📔 🏉 🐺 👩 ᠉ 🔤 Dr Houston and Partners 🛛 🔤 Print Options 🕺 Document 1 - Microsoft                | 🔣 🔍 式 17:18                                 |

From the Export Type, select HTML and then OK.

| Document1 - Microsoft Word                                                                                                    |                                                                                                    |                                  |
|----------------------------------------------------------------------------------------------------|----------------------------------------------------------------------------------------------------|----------------------------------|
| File Edit View Insert Format Tools Table                                                                                                    | Vindow Help                                                                                                    | ×                                |
| Image: Second second second | Consultations     Consultations     Consult |                                  |
| Page 3 Sec 1 3/3 At 15.7cm                                                                                                    | Ln :                                                                                                    |                                  |
| 08/10/2004 Bereavement                                                                                                    |                                                                                                    | 13Hc                             |
| 21/08/2004 Community Ca                                                                                                    | e Ir Sort Options © Date © Decending                                                                                                    | PCS1659C01                       |
| 09/02/2004 Transient cerel                                                                                                    | ral                                                                                                    | G65                              |
| Past Problems (Significant)                                                                                                    | Print Print Preview Export Close                                                                                                    | Code                             |
| 05/11/2004 Malig neop nas                                                                                                    | al Ci <del>rrenosy maaro oor ana accossory smasos</del>                                                                                                    | B20                              |
| Press F4 to add data                                                                                                    | NUM OVR Thu 30 Aug 2007 17:19 Pm R 0 Connor @ Dr Hous                                                                                                    | ston and Partners (10.253.177.4) |
| 🏄 Start 🛛 🏉 🐺 🎯 👋 🔤 Dr Houston an                                                                                                    | d Partners 🛛 🖉 Print Options 🛛 🔤 Export Type Select 🖉 Docume                                                                                                    | nt1 - Microsoft 🛛 🔣 < 🛹 🛃 17:19  |

The following message will appear asking you to confirm whether you wish to export attachments for the patient as files to disk. Select Yes.

| Document 1 - Microsoft Word                                                                                                    |                                                                         |
|----------------------------------------------------------------------------------------------------|-------------------------------------------------------------------------|
| Ele Edit View Insert Format Iools Table Window Help                                                                                                    | ×                                                                       |
| □ 🕼 🖬 🖓 🖗 📵 約 +                                                                                                    | - »                                                                     |
| Print Options                                                                                                    |                                                                         |
| Right click on any tree node to change options                                                                                                    |                                                                         |
| Consultations     Consultations     Consult | Make sure it<br>has file type<br>as (*.htm)<br>Docman only<br>support 3 |
|                                                                                                    | ietter me                                                               |
|                                                                                                    | -extensions                                                             |
| Draw - la C AutoShapes - X X - C                                                                                                    |                                                                         |
| Page 5 Sec 1 5/5 At 16.2cm Ln -                                                                                                    | 1.                                                                      |
| 08/10/2004 Bereavement 13Hc                                                                                                    |                                                                         |
| 21/08/2004 Community Care Ir Soft Options © Date © Decending PCS1659C01                                                                                                    |                                                                         |
| 09/02/2004 Transient cerebral G65                                                                                                    |                                                                         |
| Past Problems (Significant) Print Print Preview Export Code Code                                                                                                    |                                                                         |
| 05/11/2004 Malig neop nasal commany our and accessory singles                                                                                                    | -                                                                       |
| Press F4 to add data NUM 0VR Thu 30 Aug 2007 17:19 Pm R 0 Connor @ Dr Houston and Partners (10.253.177.4)                                                                                                    |                                                                         |
| 카 Start 🛛 🍘 🎹 🔞 » 🚾 Dr Houston and Partners 🛛 🚾 Print Options 🛛 🖾 Confirm 🔹 Document 1 - Microsoft 🛛 📰 🔍                                                                                                    | 17:19                                                                   |

Save the exported files to a location of your choice.

| Document - Microsoft Word                                                                                                    |  |
|----------------------------------------------------------------------------------------------------|--|
|                                                                                                    |  |
|                                                                                                    |  |
| All Entries - New                                                                                                    |  |
| 2                                                                                                    |  |
| Save As<br>Save in: My Documents<br>My Recent<br>Desktop<br>My Documents<br>Desktop<br>My Documents<br>Desktop<br>My Documents<br>Desktop<br>My Documents<br>Desktop<br>My Documents<br>Desktop<br>My Documents<br>Desktop<br>My Documents<br>Desktop<br>My Documents<br>Desktop<br>Save in: My Documents<br>Desktop<br>Save in: My Documents<br>Desktop<br>Save in: My Documents<br>Desktop<br>Save in: My Documents<br>Desktop<br>Save in: My Documents<br>Desktop<br>Save in: My Documents<br>Desktop<br>Save in: My Documents<br>Desktop<br>Save in: My Documents<br>Desktop<br>Save in: My Documents<br>Desktop<br>Save in: My Documents<br>Desktop<br>Save in: My Documents<br>Desktop<br>Save in: My Documents<br>Desktop<br>Save in: My Documents<br>Desktop<br>My Documents<br>Desktop<br>Save in: My Documents<br>Desktop<br>My Documents<br>Desktop<br>Save in: My Documents<br>Desktop<br>Save in: My Documents<br>Desktop<br>My Documents<br>Desktop<br>Save in: My Documents<br>Desktop<br>Save in: My Documents<br>Desktop<br>Save in: My Documents<br>Desktop<br>Save in: My Documents<br>Desktop<br>Save in: My Documents<br>Desktop<br>Save in: My Documents<br>Desktop<br>Save in: My Documents<br>Desktop<br>Save in: My Documents<br>Save in: My Documents<br>Save in: My |  |
|                                                                                                    |  |
| Places My Network File name: Include record oz//s Save o                                                                                                    |  |
| A Cancel Save as type: HTML (".htm)                                                                                                    |  |
|                                                                                                    |  |
|                                                                                                    |  |
|                                                                                                    |  |
| 08/10/2004 Bereavement                                                                                                    |  |
| 21/08/2004 Community Care Ir Sot Options C Date C Decending PCS1659C01                                                                                                    |  |
| 09/02/2004 Transient cerebral G65                                                                                                    |  |
| Past Problems (Significant) Print Preview Export Diose Code                                                                                                    |  |
| 05/11/2004 Malig neop nasal commerciant out and outperformance of and outperformance of and outperformance of and outperformance of an and outperformance of an an and outperformance of an and outperformance of an and outperformance of an and outperformance of an an and outperformance of an an and outperformance of an an an an an an an and outperformance of an an an an an an an an an and outperformance of an an an an an an an an an an an an an                                                                                                    |  |
| Press F4 to add data NUM 0VR Thu 30 Aug 2007 17:19 Pm R 0 Connor @ Dr Houston and Patners (10.253.177.4)                                                                                                    |  |
| 🚼 Start 🛛 🖉 🗃 🚱 » 🚾 Dr Houston and Partners 🔤 Print Options 🔤 Save As                                                                                                    |  |

Access the saved exported files in the location specified.

From the list of files, delete any that have been scanned into Docman or Scanagent (this should be anything scanned directly into EMIS, before the date that you started using Docman or Scanagent). All that should remain are the documents than have been scanned into EMIS, word referral documents and referrals saved using EMIS LV.

| <b>2</b> 3046            |                                    |                     |                  |                       |                |            | . 8 ×  |
|--------------------------|------------------------------------|---------------------|------------------|-----------------------|----------------|------------|--------|
| File Edit View Favorites | Tools Help                         |                     |                  | Reenc Documents *     | worknow Intray |            | -      |
| 😋 Back 🔹 🕥 🖌 🏂 🔒         | 🔎 Search 🛛 🍋 Fok                   | ders 📴 🍞 ≽          |                  |                       |                |            |        |
| Address 🗀 h:\3046        |                                    |                     |                  |                       |                | 💌 🄁 Go 🛛 L | inks » |
| msn <sup>M</sup> •       | <ul> <li>Search Desktop</li> </ul> | 🔨 🔽 🛛 📝 Form        | i Fill 🔹 🔜 👻     | 🎎 🔹 🐗 Spaces 🔹 🚺 😥    | My MSN 🛛 🔥 🕜 👻 |            |        |
| Name                     | Size                               | Type                | Date Modified    | <u> </u>              |                |            | -      |
| medical record 3046      | 531 KB                             | HTML Document       | 30/08/2007 17:40 |                       |                |            |        |
| 107 00086627 TIF         | 32 KB                              | PCTI XXX File Viewe | 29/05/2007 13:57 |                       |                |            |        |
| psa invite               | 160 KB                             | Microsoft Word Doc  | 14/05/2007 10:57 |                       |                |            |        |
| D7 00084789.TIF          | 33 KB                              | PCTI XXX File Viewe | 02/05/2007 10:58 |                       |                |            |        |
| D7 00078829              | 1 KB                               | PCTI XXX File Viewe | 07/02/2007 15:23 |                       |                |            |        |
| D7 00078788              | 1 KB                               | PCTI XXX File Viewe | 07/02/2007 14:50 |                       |                |            |        |
| B D7 00077927            | 1 KB                               | PCTI XXX File Viewe | 26/01/2007 14:44 |                       |                |            |        |
| D7_00077926              | 1 KB                               | PCTI XXX File Viewe | 26/01/2007 14:44 |                       |                |            |        |
| D7_00077804              | 1 KB                               | PCTI XXX File Viewe | 25/01/2007 14:36 |                       |                |            |        |
| 1st chd 06-07            | 55 KB                              | Microsoft Word Doc  | 12/01/2007 14:11 |                       |                |            |        |
| Bp check                 | 53 KB                              | Microsoft Word Doc  | 03/05/2006 14:44 |                       |                |            |        |
| @W10001397               | 55 KB                              | PCTI Workflow File  | 24/11/2005 15:15 |                       |                |            |        |
| & W18006396              | 26 KB                              | PCTI Workflow File  | 17/11/2005 16:05 |                       |                |            |        |
| & W18006290              | 13 KB                              | PCTI Workflow File  | 16/11/2005 14:53 |                       |                |            |        |
| & W18006273              | 25 KB                              | PCTI Workflow File  | 16/11/2005 14:37 |                       |                |            |        |
| & W18006205              | 16 KB                              | PCTI Workflow File  | 15/11/2005 15:14 |                       |                |            |        |
| & W18006034              | 14 KB                              | PCTI Workflow File  | 11/11/2005 18:10 |                       |                |            |        |
| 1st IHD invite for 05-06 | 56 KB                              | Microsoft Word Doc  | 07/11/2005 15:38 |                       |                |            |        |
| & W18005242              | 13 KB                              | PCTI Workflow File  | 01/11/2005 15:16 |                       |                |            |        |
| & W18004376              | 40 KB                              | PCTI Workflow File  | 19/10/2005 14:09 |                       |                |            |        |
| @W18004320               | 38 KB                              | PCTI Workflow File  | 18/10/2005 14:09 |                       |                |            |        |
| @W18004318               | 40 KB                              | PCTI Workflow File  | 18/10/2005 14:05 |                       |                |            |        |
| @W18003212               | 42 KB                              | PCTI Workflow File  | 30/09/2005 14:37 |                       |                |            |        |
| (M) W18002546            | 16 KB                              | PCTI Workflow File  | 19/09/2005 16:01 |                       |                |            |        |
| M18001069                | 66 KB                              | PCTI Workflow File  | 29/08/2005 14:40 |                       |                |            |        |
| @W18000436               | 12 KB                              | PCTI Workflow File  | 19/08/2005 10:54 |                       |                |            |        |
| @ W1054972               | 14 KB                              | PCTI Workflow File  | 08/08/2005 07:42 |                       |                |            |        |
| @W1054661                | 16 KB                              | PCTI Workflow File  | 02/08/2005 10:46 |                       |                |            |        |
| W1054407                 | 17 KB                              | PCTI Workflow File  | 25/07/2005 17:33 |                       |                |            |        |
| W1054324                 | 19 KB                              | PCTI Workflow File  | 25/07/2005 08:32 |                       |                |            |        |
| W10001313                | 20 KB                              | PCTI Workflow File  | 22/07/2005 11:49 |                       |                |            |        |
| W1053898                 | 18 KB                              | PCTI Workflow File  | 18/07/2005 08:38 |                       |                |            |        |
| W1053632                 | 31 KB                              | PCTI Workflow File  | 12/07/2005 15:36 |                       |                |            |        |
| Benenden.GM.LH           | 50 KB                              | Microsoft Word Doc  | 12/07/2005 15:26 |                       |                |            | _      |
| @ W1053588               | 40 KB                              | PCII Workflow File  | 12/07/2005 11:45 | -                     | P              |            |        |
| 🏄 Start 🛛 🏉 🐺 🞯 👋        | Dr Houston and P.                  | artners 🛛 🕙 Documer | t1 - Microsoft   | DOCMAN - Main Menu [D | 3046           | 🛛 🔤 🖉 🖹 🔊  | 17:26  |

Referrals typed using LV all have the file name of STANDARD then a number and are in rich text format and are all saved at the same date and time.

\*\*If you have been using SCI-Gateway these referrals are back saved into full medical record and will need to be printed and scanned into Docman as well.\*\*

### IMPORTING THE EXPORTED FILES INTO DOCMAN

Open Docman.

Import the scanned EMIS images from the saved location and file.